缘由[]windows更新服务,虽然能保持系统一直处于最新版本,修复各种漏洞和风险,但是更新期间,网 络带宽占用高,涉及到驱动更新(特别是网卡驱动)时,网络传输会时断时续。在普通办公环境,用户很 难察觉自动更新带来的影响,但是在直播环境,自动更新会以一个较规律的频率反复影响直播环境的稳定 性,很可能导致直播卡顿,码率为0,甚至直接导致直播间下线,系统自动重启导致下播的问题。

自windows 10开始,仅关闭服务中的windows update是无法保证自动更新自动重新启动更新进程的,这 样会导致隔三差五,系统自动又重新启动更新服务,造成直播间各种故障。故需要一整套的设置,来确保 关闭服务后,不会再重新自启动起来。

方法步骤:

一.清理"任务计划程序"。打开"资源管理器",对"此电脑"进行右键"管理"。打开的"计算机管理"窗口,选择"系统工具"—-"任务计划程序"—-"任务计划程序库"。如下图:

| <ul> <li>公件(F) 操作(A) 查看(V) 帮助</li> <li>◆中 ◆ 2 □□ 2 □□</li> </ul>                                                                                                    | <b>む(H)</b>                                                                                                    |                                                                    |                                                                                                    |
|----------------------------------------------------------------------------------------------------|----------------------------------------------------------------------------------------------------|--------------------------------------------------------------------|----------------------------------------------------------------------------------------------------|
| <ul> <li>▲ 计算机管理(本地)</li> <li>&gt; 貸 系统工具</li> <li>&gt; ② 任务计划程序</li> <li>&gt; ③ 任务计划程序</li> <li>&gt; ③ 任务计划程序</li> <li>&gt; 圖 并序查看路</li> <li>&gt; 副 未地用户和通</li> <li>&gt; ③ 本地用户和通</li> <li>&gt; ③ 性能</li> <li>通 设备管理路</li> <li>&gt; 叠 和通用</li> <li>&gt; 四 把章 磁盘管理</li> <li>&gt; 副 服务和应用程序</li> </ul> | AliProctectUpdate     AdDLinkUpdate     AMDLinkUpdate     BaiduJP_Update_{8099779F-A138-403e-B39A-6     MicrosoftEdgeUpdateTaskMachineCore(CAF6F     MicrosoftEdgeUpdateTaskMachineUA(363C37     NDI Autorun     User_Feed_Synchronization-[4996FF02-5C59-45     WpsUpdateLogonTask_admin     WpsUpdateTask_admin     WpsWakeWnsLogonTask | 状态<br>准督就擒<br>准督就擒<br>准督就擒<br>准督就擒<br>准督就擒<br>准督就擒<br>准督就擒<br>准督就擒 | 被没器<br>王每天的 1:20 - 触发后,在1天 期间每隔1小时 重复一次。触发<br>已定义多个触发器<br>已定义多个触发器<br>在每天的 18:02 - 触发后,在1天 期间每隔1小时 重复一次。<br>补任何用户登录时<br>在每天的 12:24 - 触发器在 2034/12/8 12:24:00 时过期。<br>补任何用户登录时<br>在 2024/4/13 的 8:32 时 - 触发后,无限期地每隔1小时 重复一次<br>补任何用户登录时 |

红框标识的,是所有计划任务程序,其中类似于Microsoftedgeupdate的计划任务,是基于windows更新 来实现的,由于不清楚多少任务是基于windows更新实现的,所以稳妥起见,需要把所有的计划任务程序 进行清理掉即可。清理后如下图表示:

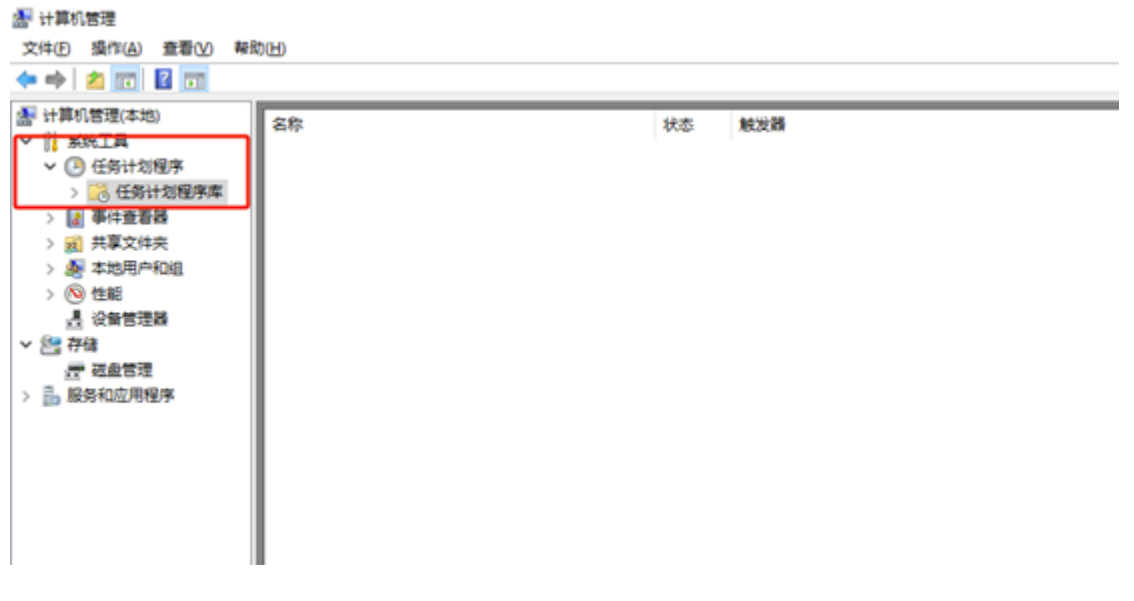

以上显示为空即可

二. 清理细分项目中的winodws更新计划任务。在"计算机管理"中选择"系统工具"—-"任务计划程序"—-"任务计划程序库"—-"Microsoft"—-"windows"—-"WindowsUpdate"文件夹,将右侧显示的所有 任务进行删除。如图:

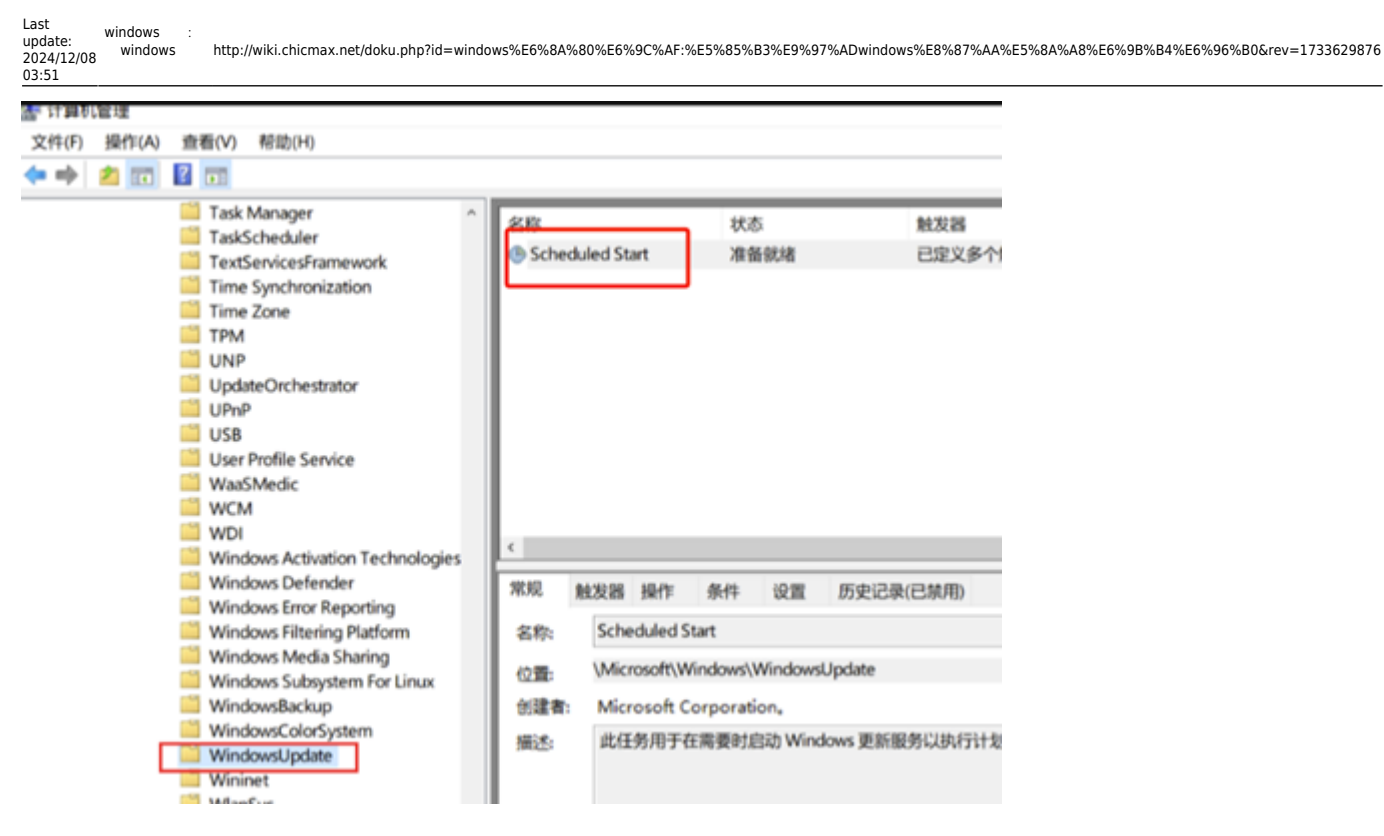

将右侧所有的任务进行删除,避免启动

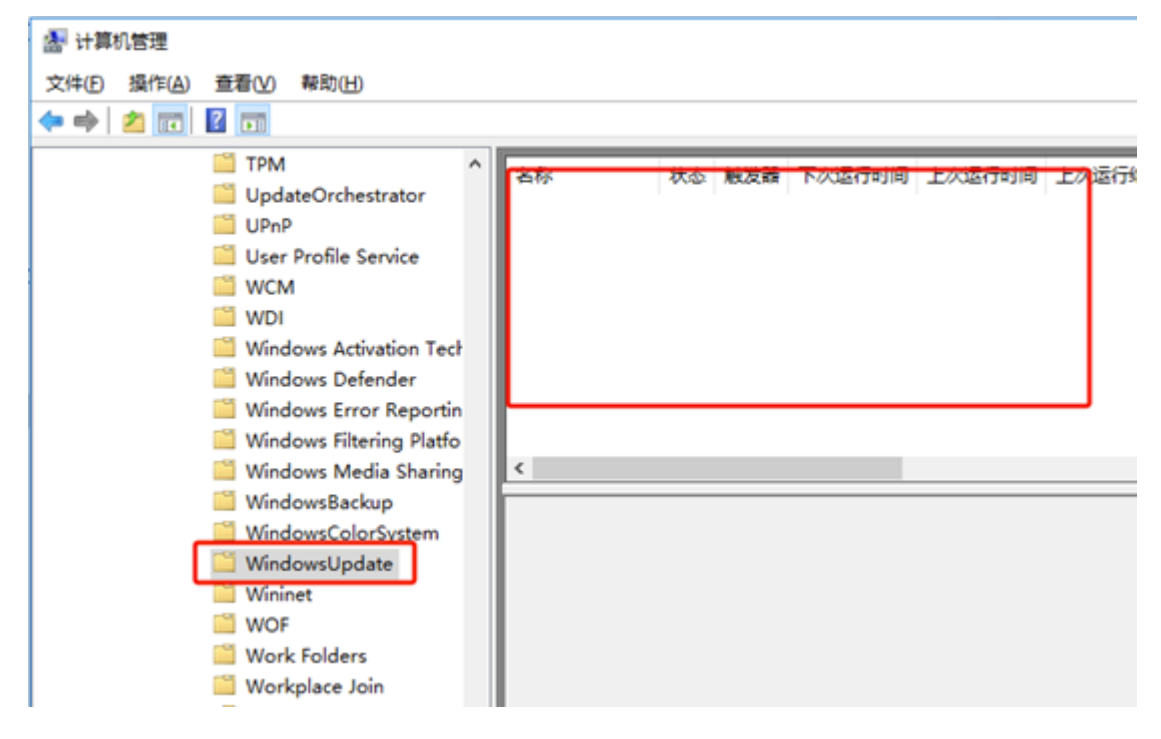

以上显示为空即可

三. 关闭Window Update更新服务。打开"计算机管理"—-"服务和应用程序"—-"服务",找
 到"Windows Update"服务,双击打开对话框。将"启动类型"设置成"禁用";将"服务状态"设置成"停止";切换页签到"恢复"页签,将所有的失败,都选择为"无操作",如下图:

3/3

| mdows Update 的服性(本物計算机)       X         服务 依复 依存关系         服务名称       wususerv         显示名称       Windows Update         面子                                                                                                    |                                                                                 | Windows Update 的魔性(本地计算机)       |  |  |  |  |
|----------------------------------------------------------------------------------------------------|---------------------------------------------------------------------------------|---------------------------------|--|--|--|--|
| dows Update 的單位(本助计算句)         (本助教公童坊加風信)             成          登委 依复 依存 失惑             成          登委 依复 依存 失惑             股防          Windows Update             面括:          金田松園、下鉄和安装 Windows 和其他現今現実開             市法:          金田松園、下鉄和安装 Windows 和其他現今現美 (         本法使用            田林のには、「新知会業 Windows 和其他現今現美 (         本法使用            日本の (         本) に当時には (         本) (         本)                                                                                                    |                                                                                 | 常规 登录 恢复 依存关系                   |  |  |  |  |
|                                                                                                    | dows Update 的單性(本地計算机)         ×           或         登录         收算         依存关系 | 选择服务失败时计算机的反应。                  |  |  |  |  |
| 読者称: Windows Update       読書     風用効果,下数和空候 Windows 和其他程序的更新<br>,如果出服务模就用,这会计算机的用户将无法使用<br>,如果出服务模就用,这会计算机的用户将无法使用<br>,     第二次失败(2):     无操作        研究方文件的路径:<br>:Windows/system32/swchost.exe - k netsvcs                                                                                                    | 游名称 wuauserv                                                                    | 第一次失败(E): 无操作 ~                 |  |  |  |  |
| 記述:       自用检测:下载和皮被Windows和其他程序的更新。                                                                                                    | 标名称: Windows Update                                                             | 第二次失败(S): 无操作 ~                 |  |  |  |  |
| 可決行交神的語程: CAWindows/system32(svchost.exe +k netsvcs  ab激性(E: 期用                                                                                                    | ■述: 與用控則、下數和安装 Windows 和其他程序的更新<br>, 如果此服务按禁用,这台计算机的用户将无法使用<br>、                | 后续失败(1): 无操作 ~                  |  |  |  |  |
| C(\Windows\system32\system32\syste | 可执行文件的播码。                                                                       | 在此时间之后重量失败计数(Q): 1 天            |  |  |  |  |
| 日今止             日今止                                                                                                    | C/\Windows\system32\svchost.exe -k netsvcs<br>Rs协动性(E): M用 ~                    | 在此时间之后重频启动服务(V): 1 分钟           |  |  |  |  |
| 服务状态:     已停止     运行程序       启动(S)     停止(T)     暂保(P)     恢复(R)       当从此处启动服务时,你可描定所适用的启动参数。     命令行参数(C):                                                                                                    |                                                                                 | □ 启用发生错误便停止的操作。    重新启动计算机选项(B) |  |  |  |  |
| 1     1     1     1     1     1     1     1     1     1     1     1     1     1     1     1     1     1     1     1     1     1     1     1     1     1     1     1     1     1     1     1     1     1     1     1     1     1     1     1     1     1     1     1     1     1     1     1     1     1     1     1     1     1     1     1     1     1     1     1     1     1     1     1     1     1     1     1     1     1     1     1     1     1     1     1     1     1     1     1     1     1     1     1     1     1     1     1     1     1     1     1     1     1     1     1     1     1     1     1     1     1     1     1     1     1     1     1     1     1     1     1     1     1     1     1     1     1     1     1     1     1     1     1     1     1     1     1     1     1     1     1     1     1     1     1 </td <td></td> <td>运行程序<br/>程序(2):</td>                                                                                                    |                                                                                 | 运行程序<br>程序(2):                  |  |  |  |  |
| © ◎ ○ ○ ○ ○ ○ ○ ○ ○ ○ ○ ○ ○ ○ ○ ○ ○ ○ ○                                                                                                    | 100000 アエレリ 1070000000                                                          | (周志))                           |  |  |  |  |
| 品访多效///): 博先敗计数附加到命令行结尾(/fail=%1%)(E)                                                                                                    |                                                                                 | 命令行象数(():                       |  |  |  |  |
|                                                                                                    | 启动参数(M):                                                                        | □将失败计数附加到命令行结尾(/fail=%1%)(E)    |  |  |  |  |

点击"应用"—点击"确认"后,即可。

四. 设置组策略中先关windows更新的所有功能。按键盘"win"+R键打开运行窗口,在运行窗口中输入"gpedit.msc"□点击"确定"打开"本地组策略编辑器"。

| From:<br>http://wiki.chicmax.net/ - 上美IT WIKI                                                                                                    |        |
|----------------------------------------------------------------------------------------------------|--------|
| Permanent link:<br>http://wiki.chicmax.net/doku.php?id=windows%E6%8A%80%E6%9C%AF:%E5%85%B3%E9%97%ADwindows%E8%87%AA%E5%8A%A8%E6%9B%B4%E6%96%B0&rev=17336298<br>Last update: 2024/12/08 03:51 | 76<br> |
|                                                                                                    |        |